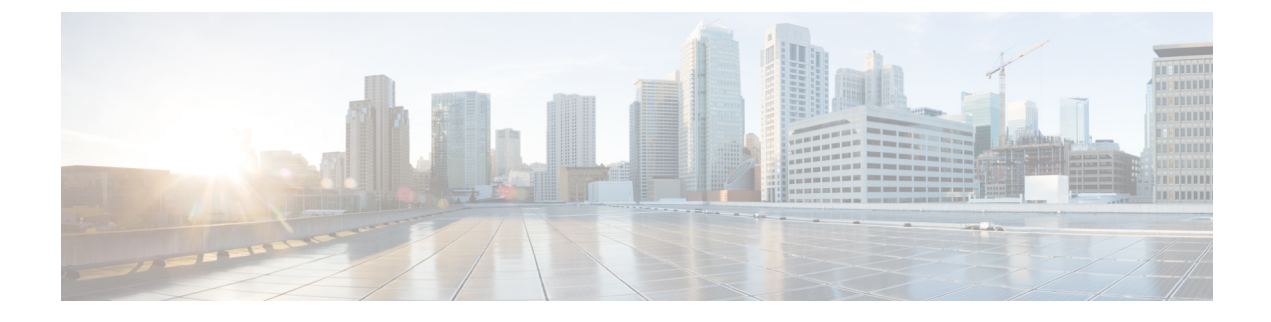

# **Configure Restriction Tables**

- Configure Restriction Table Parameters, on page 1
- Add a New Restriction Table, on page 1
- Add Call Patterns to a Restriction Table, on page 2
- Edit Restriction Table Entries, on page 2
- Delete Restriction Table Entries, on page 2
- Delete Restriction Tables, on page 3

## **Configure Restriction Table Parameters**

Use this procedure to configure restriction table parameters.

- **Step 1** Choose **System** > **Restriction Tables**.
- Step 2 Choose the restriction table name from the drop-down list. If there is no name indicated in the list, proceed to Add a New Restriction Table, on page 1.
- **Step 3** Choose the minimum digits allowed. Range:1-30. Default:1.
- **Step 4** Choose the maximum digits allowed. Range: 1-30. Default: 30.
- **Step 5** Click **Apply** to save your settings.

### Add a New Restriction Table

Use this procedure to a dd a new restriction table.

- **Step 1** Choose **System** > **Restriction Tables**
- Step 2 Click Add.
- **Step 3** Choose a name for your new restriction table by entering the name in the field.
- **Step 4** Click **Add** to save your changes.

#### Add Call Patterns to a Restriction Table

If desired, add up to 10 dial strings in the Call Pattern list. For each dial string, you must configure a call pattern and specify whether numbers matching the pattern are allowed or disallowed. External and long distance access codes should be specified. Digits 0 to 9 and the following special characters are allowed:

- \*---Match zero or more digits
- .--Match exactly one digit. Each "." serves as a placeholder for one digit.
- 91555\* (Allowed)
- 9011\* (Not allowed)

Use this procedure to add call patterns to a restriction table.

#### Step 1 Choose System > Restriction Tables.

- **Step 2** In the Call Pattern window, enter the call pattern in the field. Valid patterns can include digits 0 to 9, asterisk (\*), and dot (.). The \* indicates a match of zero or more digits. Each dot serves as a placeholder for 1 digit.
- **Step 3** Choose whether the call pattern is to be allowed in the restriction table by clicking **Yes** or **No**.
- **Step 4** Click **Add** to save your settings.

(Optional) To change the location of a dial string in the comparison sequence, click **Move Up** or **Move Down**. Notification numbers that the user configures are compared against dial strings in the order that the strings are listed in the Call Pattern box. See Restriction Table Examples, on page 3 for more information.

**Step 5** Click Yes or No to allow or not allow the call pattern.

# **Edit Restriction Table Entries**

Use this procedure to edit call pattern entries in a restriction table.

- Step 1 Choose System > Restriction Tables.
- **Step 2** Select the call pattern from the drop-down list and click**Edit**.
- Step 3 In the pop-up window, choose whether the call pattern is to be allowed by clicking Yes or No.
- **Step 4** Click **Apply** to save your settings.

### **Delete Restriction Table Entries**

Use this procedure to delete call pa ttern entries in a restriction table.

#### **Step 1** Choose **System** > **Restriction Tables**.

**Step 3** Click **Apply** to save your settings.

### **Delete Restriction Tables**

Use this procedure to delete a restriction table.

**Note** Deleting a restriction table will cause unrestricted outgoing calls to be allowed by any features using that restriction table.

- **Step 1** Choose **System** > **Restriction Tables**.
- **Step 2** Select the restriction table from the **Restriction Table Name** drop-down list and click **Delete**. A warning message appears asking if you wish to continue.
- **Step 3** Click **Yes** or **No** to complete the task.

#### **Restriction Table Examples**

To restrict international and long distance numbers:

| Step 1 | Enter 9011* in the Call Pattern field, select No, and click Add. |
|--------|------------------------------------------------------------------|
| Step 2 | Enter 91 in the Call pattern field, select No. and click Add.    |

#### **Disallow a Specific Area Code**

To disallow a specific area code, except for one phone number within the area code:

- **Step 1** Enter 9011\* in the Call Pattern field, select No, and click Add.
- Step 2 Enter 915551212 in the Call Pattern field, select Yes, and click Add.
- Step 3 Enter 91555...... in the Call Pattern field, select No, and click Add.

The system would first check against the \* string, which allows any digits. Therefore, the configuration of any notification number would be permitted, because the 91555\* and 9011\* strings would not be reached. Moving the \* string down to the end of the list would permit any numbers except those that matched in the first two dial strings.